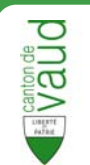

## Présentation de l'interface

- **Barre de navigation** Accéder à la page d'accueil, au portail IAM
- **Zone de rechercher simple –** Entrer un ou des critère(s).
- **Lien vers la recherche avancée** Cliquer pour effectuer une recherche avancée
- **Zone de résultats** Affichage des résultats de la recherche.
- **5 Zone de détails –** Affichage des détails de la personne.

Control des personnes
 Accel Persons
 Control des personnes
 Accel Persons
 Control des personnes
 Control des personnes
 Control des personnes
 Control des personnes
 Control des personnes
 Control des personnes
 Control des personnes
 Control des personnes
 Control des personnes
 Control des personnes
 Control des personnes
 Control des personnes
 Control des personnes
 Control des personnes
 Control des personnes
 Control des personnes
 Control des personnes
 Control des personnes
 Control des personnes
 Control des personnes
 Control des personnes
 Control des personnes
 Control des personnes
 Control des personnes
 Control des personnes
 Control des personnes
 Control des personnes
 Control des personnes
 Control des personnes
 Control des personnes
 Control des personnes
 Control des personnes
 Control des personnes
 Control des personnes
 Control des personnes
 Control des personnes
 Control des personnes
 Control des personnes
 Control des personnes
 Control des personnes
 Control des personnes
 Control des personnes
 Control des personnes
 Control des personnes
 Control des personnes
 Control des personnes
 Control des personnes
 Control des personnes
 Control des personnes
 Control des personnes
 Control des personnes
 Control des personnes
 Control des personnes
 Control des personnes
 Control des personnes
 Control des personnes
 Control des personnes
 Control des personnes
 Control des personnes
 Control des personnes
 Control des personnes
 Control des personnes
 Control des personnes
 Control des personnes
 Control des personnes
 Control des personnes
 Control des personnes
 Control des personnes
 Control des personnes
 Control des personnes
 Control des personnes
 Control des personnes
 Control des personnes
 Control des personnes
 Control des personnes
 Con

Outils – Contient la vue imprimable de la personne et l'export Navig pour les utilisateurs des communes seulement.
 Aide – Affichage de l'aide.

## Recherche d'une personne

| <ul> <li>→RECHERCHE SIMPLE</li> <li>Taper un ou plusieurs critères de recherche.<br/>La recherche se lance automatiquement. Si ce n'est pas le<br/>cas, appuyer sur la touche Enter.</li> </ul>                                                                                                    | Persone<br>Persone | Access Personnes Access Personnes Access |
|----------------------------------------------------------------------------------------------------|--------------------|----------------------------------------------------------------------------------------------------|
| La recherche porte sur : nom, prénom, date de naissance (JJ.MM.AAAA, MM.AAAA, AAAA), NAVS13, sexe (f/m), commune de résidence. (recherche par adresse : voir recherche avancée) En cochant la case <b>Rechercher dans l'historique</b> , la recherche est élargie aux données historisées.                             | 1                  | Recherche ans Thistorique     Recherche avancée       Recherche avancée                                                                                                    |
| <ul> <li>→ RECHERCHE AVANCÉE</li> <li>Sélectionner la Recherche avancée en cliquant sur le lien vers la recherche avancée.</li> <li>Remplir les critères souhaités pour affiner la recherche.</li> <li>Choisir les sources des données.</li> <li>Cliquer sur le bouton Rechercher pour lancer la recherche.</li> </ul> | 2                  | Identifiants     Valleur       Identifiant CoH     Valleur       Identifiant CoH     Valleur       Image: Image: Ima                                                                                                    |
| <i>Cocher la case <b>Recherche « contient »</b> permet d'effectuer une recherche en ne saisissant qu'une partie d'un critère de recherche (ex: entrer « pont » dans nom pourrait afficher « Ponte » et « Dupont »).</i>                                                                                                | 3                  | Nationallé       Permis         Vources dos domées       Indure les personnes annuées         Indure les personnes annuées       Source Kódérale         Volder les champs       Recherche dans Ihistorique         Volder les champs       Rechercher                                                                                                    |

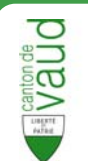

## Affichage des résultats

- Une fois la recherche lancée, les résultats s'affichent dans la **Zone de résultats**
- Il est possible de trier les résultats en cliquant sur l'entête de la colonne déterminante pour le tri.
- Pour exporter les résultats dans un fichier Excel cliquer sur l'icône Seport CSV.
- 3 Cliquer sur la personne désirée pour afficher ses données personnelles.

*L*a liste de résultats n'affiche que les 100 premiers éléments à l'écran. Pour consulter l'intégralité des résultats, il faut exporter dans un fichier Excel (voir ci-dessus) ou affiner la recherche (voir Recherche avancée).

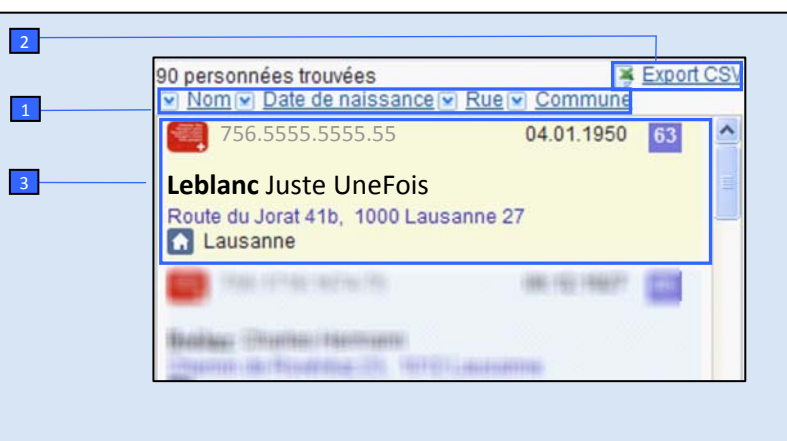

## Visualisation des données

- Après avoir cliqué sur la personne recherchée, les données personnelles de celle-ci s'affichent dans la zone de détails.
- Les informations sont réparties en **5 sections** différentes. Cliquer sur l'**onglet** correspondant pour afficher son contenu :
  - <u>Identité</u> : données d'identité communales et fédérales.
  - <u>Identifiants</u> : identifiants numériques.
  - <u>Données supplémentaires</u> : état civil, nationalité, lieux d'origine, autorisation de séjour.
  - <u>Adresses</u> : adresse postale, résidence.
  - <u>Autres données</u>: composition ménage, appartenance religieuse, relations et filiations (selon LCH).

L'affichage des données personnelles dépend des droits d'accès de l'utilisateur (ex : une commune n'a accès qu'aux données de base pour les habitants des autres communes).

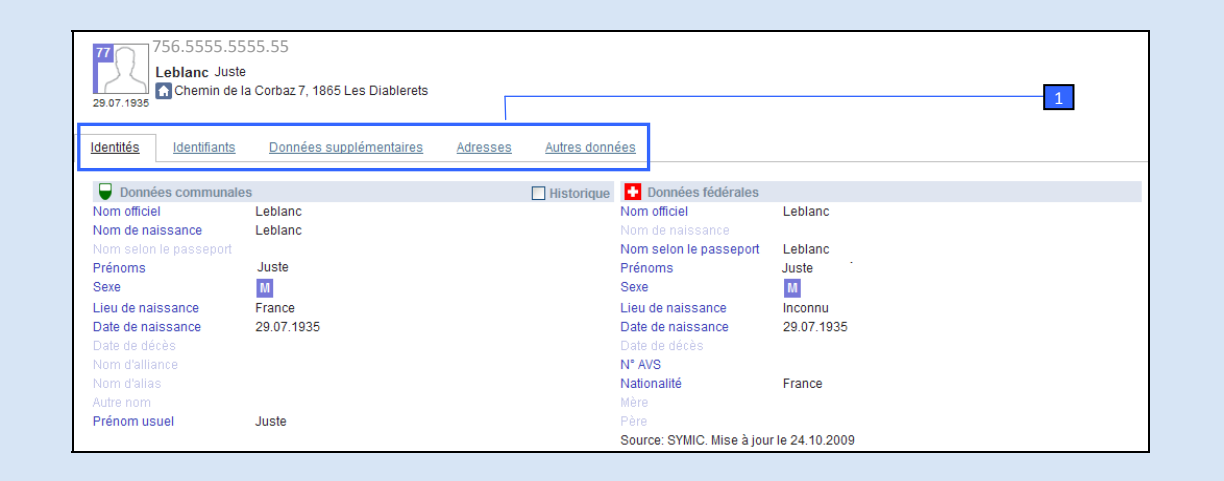

Les informations ainsi accessibles ne peuvent être utilisées que dans le cadre de l'activité prévue par la loi.

(art. 6 de la loi vaudoise d'application de la loi fédérale sur l'harmonisation des registres (LVLHR – RSV 431.02)